# alloyal

#### MENUS PERSONALIZADOS

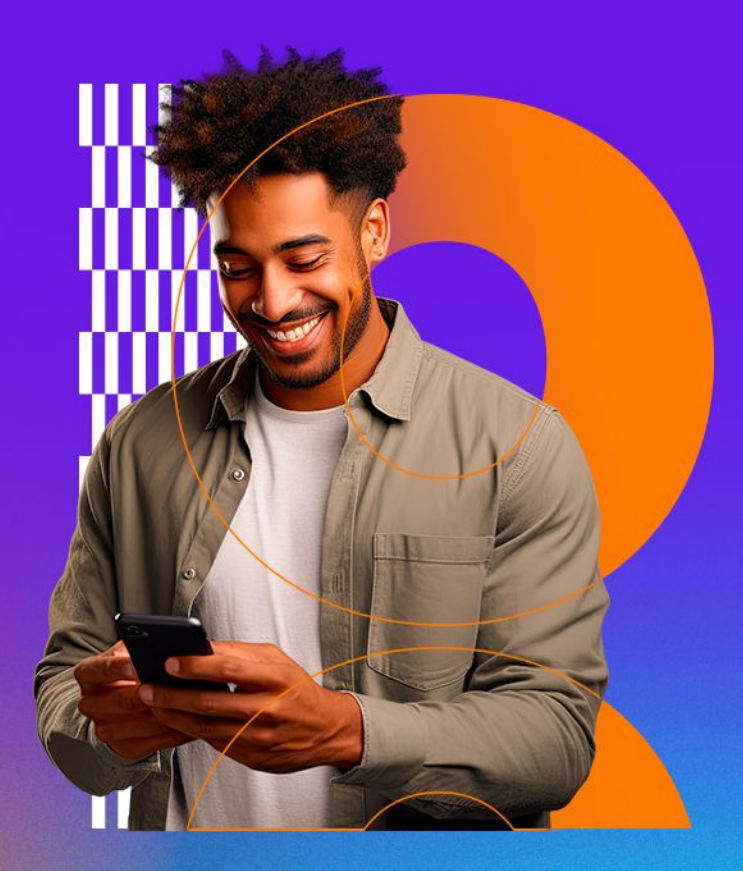

## **Menus Personalizados**

Menus customizáveis: conecte estratégias, personalize experiências e impulsione o engajamento.

#### O que é

São menus customizáveis que permitem o cliente destacar botões estratégicos, direcionar o usuário para páginas internas específicas ou páginas externas.

#### **Benefícios**

- Ferramenta para criar estratégias de marketing omnichannel
- Integração de todo o ecossistema do cliente
- Personalização para deixar o Programa com a cara do cliente e atendendo às suas necessidades

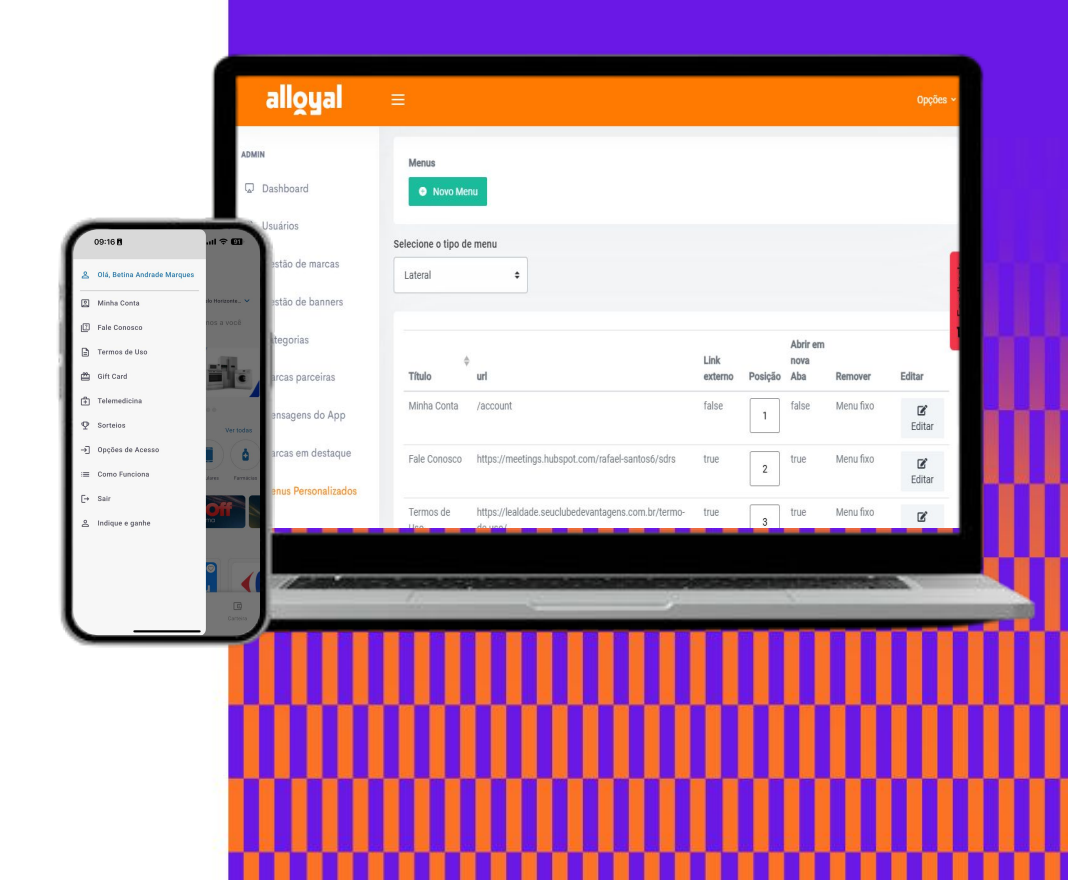

## **Tipos de Menus**

09:16 🖪

2

[→ Sair

Existem diferentes tipos de menu personalizáveis:

**Aplicativo Mobile** 2 191 15:00 🖪 ull 😤 63 Minha Conta Balo Morizonta MG Brazi Online Fale Conosco E Termos de Uso 🖄 Gift Card 🕂 Telemedicina ♀ Sorteios Categorias Ver todas → Opções de Acesso č a :≡ Como Funciona Ofertas Fletrodomést relâmpago A Indique e ganhe Marcas em destaques  $\mathbf{P}$ Q Menu lateral Menu de navegação

#### Versão Web

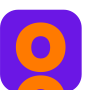

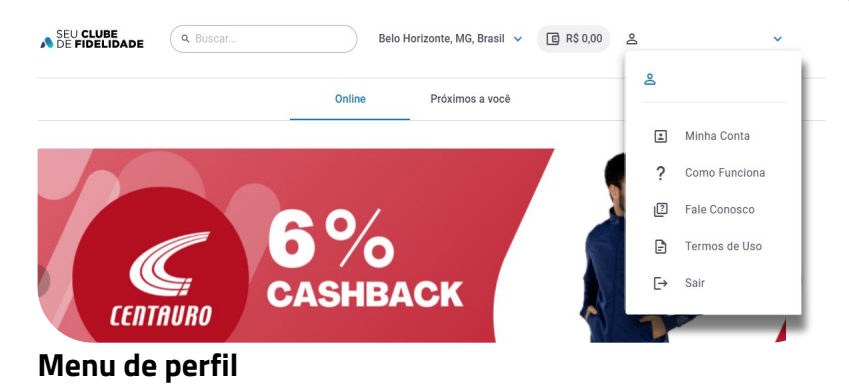

#### Menu de rodapé

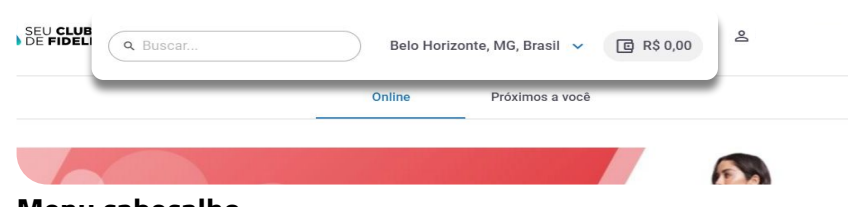

Menu cabeçalho

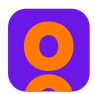

Como utilizar os Menus Personalizados

Para usar a funcionalidade, acesse o seu **Painel Dashboard** e clique no botão **"Menus Personalizados"** no menu lateral esquerdo.

- Clique no botão **"Novo Menu"** para iniciar o processo de criação.
- 2. Selecione o **"Tipo de menu"** caso queira visualizar os menus já criados ou caso queira editar.

|          | alloyal              | =                                                                       |              |
|----------|----------------------|-------------------------------------------------------------------------|--------------|
|          | Dashboard            | Menus                                                                   |              |
| De       | Usuários             | Novo Menu                                                               |              |
| ☆        | Gestão de marcas     | Selecione o tipo de menu                                                |              |
|          | Gestão de banners    | Perfil ¢                                                                |              |
| 0        | Categorias           | Perfil<br>Cabeçalho                                                     |              |
| 90<br>00 | Marcas parceiras     | Rođapé<br>Navegação                                                     | Link externo |
| E        | Mensagens do App     | Lateral                                                                 | false        |
| \$0      | Marcas em destaque   | Como Funciona https://lecupon.com/como-funciona/                        | true         |
| -        | Menus Personalizados | Fale Conosco https://meetings.hubspot.com/rafael-santos6/sdrs           | true         |
| ¢        | Criar rota push      | Termos de Uso https://lealdade.seuclubedevantagens.com.br/termo-de-uso/ | true         |

Como utilizar os Menus Personalizados

Ao clicar no botão **"Adicionar um Menu"**, preencha os campos conforme as informações solicitadas. Para ajudar, veja abaixo algumas orientações que tornarão o processo mais simples.

Existem algumas possibilidades de direcionamento nos menus, **direcionamento Interno, e Externo.** 

- No direcionamento interno, ele será levado para alguma página nativa do programa de fidelidade.
- No direcionamento **externo**, ele será levado para alguma pagina que não seja nativa. Nesse direcionamento ele pode abrir tanto um Aplicativo quanto uma página Web. A visualização da página Web pode ser pelo próprio navegador ou visão Embedada.

| Título                                 | Subtítulo                         |
|----------------------------------------|-----------------------------------|
|                                        |                                   |
| URL                                    |                                   |
| https://example.com                    |                                   |
| Link externo                           | Contato                           |
| Abrir uma nova aba<br>(Plataforma Web) | Abrir o navegador (App<br>Mobile) |
| Nome parâmetro de CPF                  |                                   |
| Nome parâmetro de CNPJ                 |                                   |
| Nome parâmetro de e-mail               |                                   |
| Campo customizado 1                    | Campo customizado 2               |
| Campo customizado 3                    | Campo customizado 4               |
| Campo customizado 5                    | Campo customizado 6               |
| Campo customizado 7                    | Campo customizado 8               |
| Selecione o tipo do menu               | Selecione o ícone do menu         |
| Perfil 🗢                               | \$                                |
|                                        |                                   |

Links Internos

Para direcionamento interno basta colocar na **"URL"** o nome em inglês da área do aplicativo que o cliente será levado.

#### Exemplos:

Minha Conta: /account Telemedicina: /telemedicine Gift Card: /gift\_card Sorteios: /prize\_draw Acesso: /acess\_options Sair: /logout Home: /home Buscar: /search Carteira: /wallet

Caso queira algum direcionamento diferente recomenda-se solicitar o apoio do seu gerente de contas.

Título Subtítulo URL Link externo Contato Abrir uma nova aba Abrir o navegador (App (Plataforma Web) Mobile) Nome parâmetro de CPF Nome parâmetro de CNPJ Nome parâmetro de e-mail Campo customizado 1 Campo customizado 2 Campo customizado 3 Campo customizado 4 Campo customizado 5 Campo customizado 6 Campo customizado 7 Campo customizado 8 Selecione o tipo do menu Selecione o ícone do menu Perfil ۰ Cancelar

×

Adicionar um Menu

Links Externos

Para direcionamento **externo**, insira o link da página no campo **"URL"** e selecione a opção **"Link Externo"**. Em seguida, escolha as configurações que fizerem sentido para o seu caso:

- **"Abrir uma nova aba"**: permite que o link abra em uma nova aba no navegador da versão Web.
- "Abrir no navegador": redireciona o cliente do aplicativo para o navegador padrão do dispositivo móvel. redireciona o cliente do aplicativo para o navegador padrão do dispositivo móvel. Caso queira que o link leve o cliente para uma experiência embedada, basta não selecionar essa opção.

As opções de **"Parâmetros"** e **"Campos Customizados"** são utilizadas em casos de direcionamento com integração de dados. Ou seja, se você quiser direcionar o cliente para uma página que já contenha informações configuradas, como uma página que exige algum nível de acesso, o usuário seria automaticamente liberado para uso. Por ser uma configuração mais detalhada, **recomenda-se solicitar o apoio do seu gerente de contas.** 

Para finalizar basta selecionar qual será o **"Tipo do menu"**, qual o será o **"Ícone do menu"** e ir em **"Salvar"** 

| Título                                 | Subtítulo                         |
|----------------------------------------|-----------------------------------|
| URL                                    |                                   |
| https://example.com                    |                                   |
| Link externo                           | Contato                           |
| Abrir uma nova aba<br>(Plataforma Web) | Abrir o navegador (App<br>Mobile) |
| Nome parâmetro de CPF                  |                                   |
| Nome parâmetro de CNPJ                 |                                   |
| Nome parâmetro de e-mail               |                                   |
| Campo customizado 1                    | Campo customizado 2               |
| Campo customizado 3                    | Campo customizado 4               |
| Campo customizado 5                    | Campo customizado 6               |
| Campo customizado 7                    | Campo customizado 8               |
| Selecione o tipo do menu               | Selecione o ícone do menu         |
| Perfil 🔺                               | ÷                                 |

Cancelar

# Obrigado!

## **Time Alloyal**

Tecnologia avançada **para ir mais** longe e chegar mais perto.

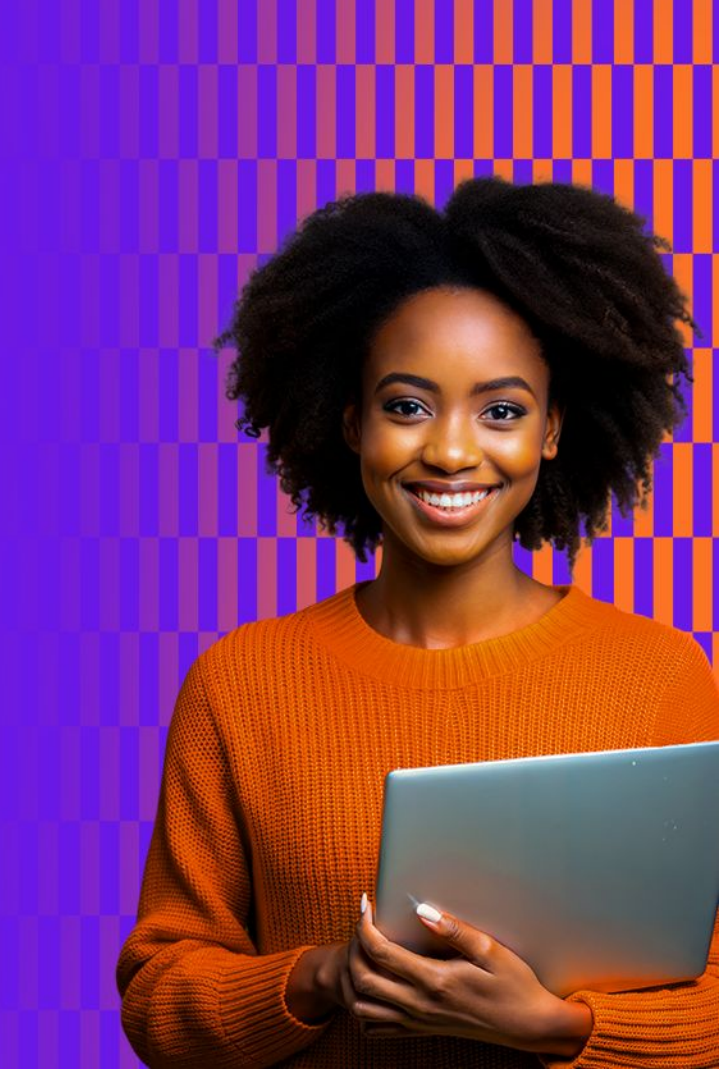